## **Restoring backups**

SQL Backup Pro provides a wizard to guide you through the process of Restoring Backups. To start the Restore wizard, click **Restore**, or in the Activity History, right click the backup and click **Restore**.

The Restore wizard comprises the following steps:

| Ste | p 1: | Select the SQL Server you want to restore to and the backup files to use. If necessary, enter the passwords for encrypted backups. |
|-----|------|----------------------------------------------------------------------------------------------------|
| Ste | p 2: | Specify the destination database and the location of the database files.                                                           |
| Ste | p 3: | Configure your settings for restoring the backups.                                                                                 |
| Ste | p 4: | Review the restore summary and script, and start the restore process.                                                              |

## Restoring individual database objects

If you want to restore individual objects from a SQL Backup Pro .sqb file, use SQL Object Level Recovery Pro. This application, included with SQL Backup Pro, can recover individual objects to a database, with potentially large savings in time and disk space. For more information, see Object level recovery.

Next: select backups